## ○パソリを利用してログインしている方は、下記の設定操作をお願いいたします。

(重要) 今までの設定では、パソリ利用でのカードログインが出来ません。

※以下、管理者権限で操作してください。

NFC ポートソフトウェアをダウンロードします

https://www.sony.co.jp/Products/felica/consumer/support/download/nfcportsoft

ware.html

下記の画面の「ダウンロード」ボタンをクリックします。

| 基本ソフトウェア                                                       |                       |                                                                           |                                  |  |  |  |
|----------------------------------------------------------------|-----------------------|---------------------------------------------------------------------------|----------------------------------|--|--|--|
| 2                                                              |                       | NFCボートソフトウェア<br>NFCボートソフトウェアは、NFCボートノバソ<br>ソフトウェア、ユーティリティソフトウェアを<br>ェアです。 | リで動作するアプリケーション<br>利用するために必要なソフトウ |  |  |  |
| ダウンロード<br>〜                                                    | 必要な機器と<br>ソフトウェア<br>〜 | NFCポート<br>ソフトウェアリムーバー<br>〜                                                | セットアップガイド<br>〜                   |  |  |  |
|                                                                |                       |                                                                           |                                  |  |  |  |
| NFCボートソフトウェア<br>(Vers 5 5 0 / 特4680 / 2014(58月25日)<br>ダウンロード し |                       |                                                                           |                                  |  |  |  |
|                                                                |                       | ~                                                                         |                                  |  |  |  |

| ① 新規作成   | 0 | <b>(</b> ) | 2 | ① ↑ 並べ替え                    | ☰ 表示 |                  |          | 11 詳      |
|----------|---|------------|---|-----------------------------|------|------------------|----------|-----------|
| 业 ダウンロード |   | *          |   | 名前                          |      | 更新日時             | 種類       | サイズ       |
| 📑 ドキュメント |   | *          | ~ | 今日                          |      |                  |          |           |
| 🔀 ピクチャ   |   | *          |   | Second With With Driver.exe |      | 2025/06/19 10:12 | アプリケーション | 46,961 KB |
| 🚱 ミュージック |   | *          | > | 昨日                          |      |                  |          |           |

ダウンロードしたフォルダを開きます。ダウンロードフォルダの場所を覚えておいてくだ

さい。

スタートボタンから「ファイル名を指定して実行」検索して起動します。

| ー ファイル名を指定して実行     |                            |                         |            |  |
|--------------------|----------------------------|-------------------------|------------|--|
| <b>回</b> 実行<br>ターネ | するプログラム名、ま†<br>ット リソース名を入っ | たは開くフォルダーやト<br>カしてください。 | 「キュメント名、イン |  |
| 名前(O):             |                            |                         | ~          |  |
|                    | ОК                         | キャンセル                   | 参照(B)      |  |

「参照」ボタンをクリックして、ダウンロードした NFCPortWithDriver.exe を選択しま

す。

| 💷 ファイル | 名を指定して実行                                                 | × |
|--------|----------------------------------------------------------|---|
|        | 実行するプログラム名、または開くフォルダーやドキュメント名、インター<br>ネットリソース名を入力してください。 |   |
| 名前(O): | NFCPortWithDriver.exe /WinUSB >                          | ] |
|        | OK キャンセル 参照(B)                                           | ] |

名前の欄に、「NFCPortWithDriver.exe /WinUSB」となるように/WinUSB を追加します。

「OK」ボタンを押して、インストール開始します。

※)途中、古いバージョン、同じバージョンがインストールされています等メッセージ出た

場合は、そのままインストールするを選択し、インストールしてください。

## ・スタートメニューを開きます

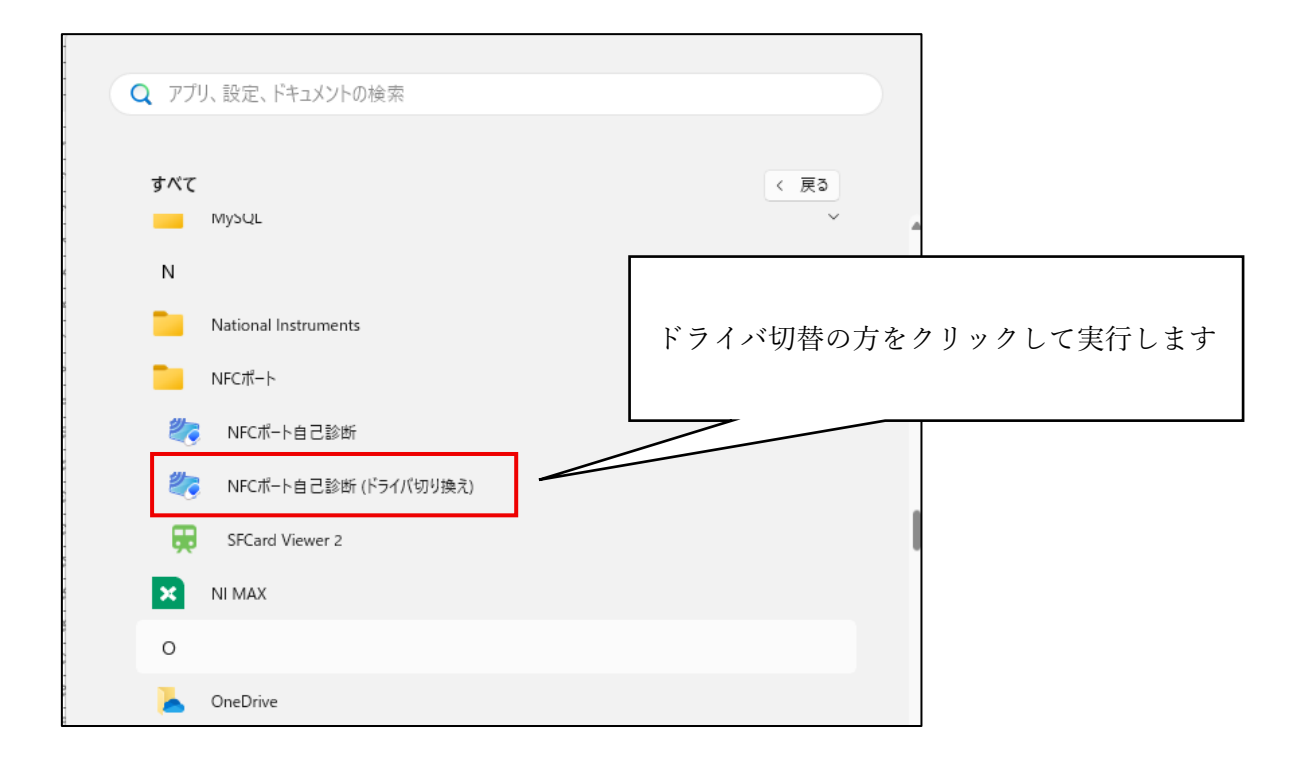

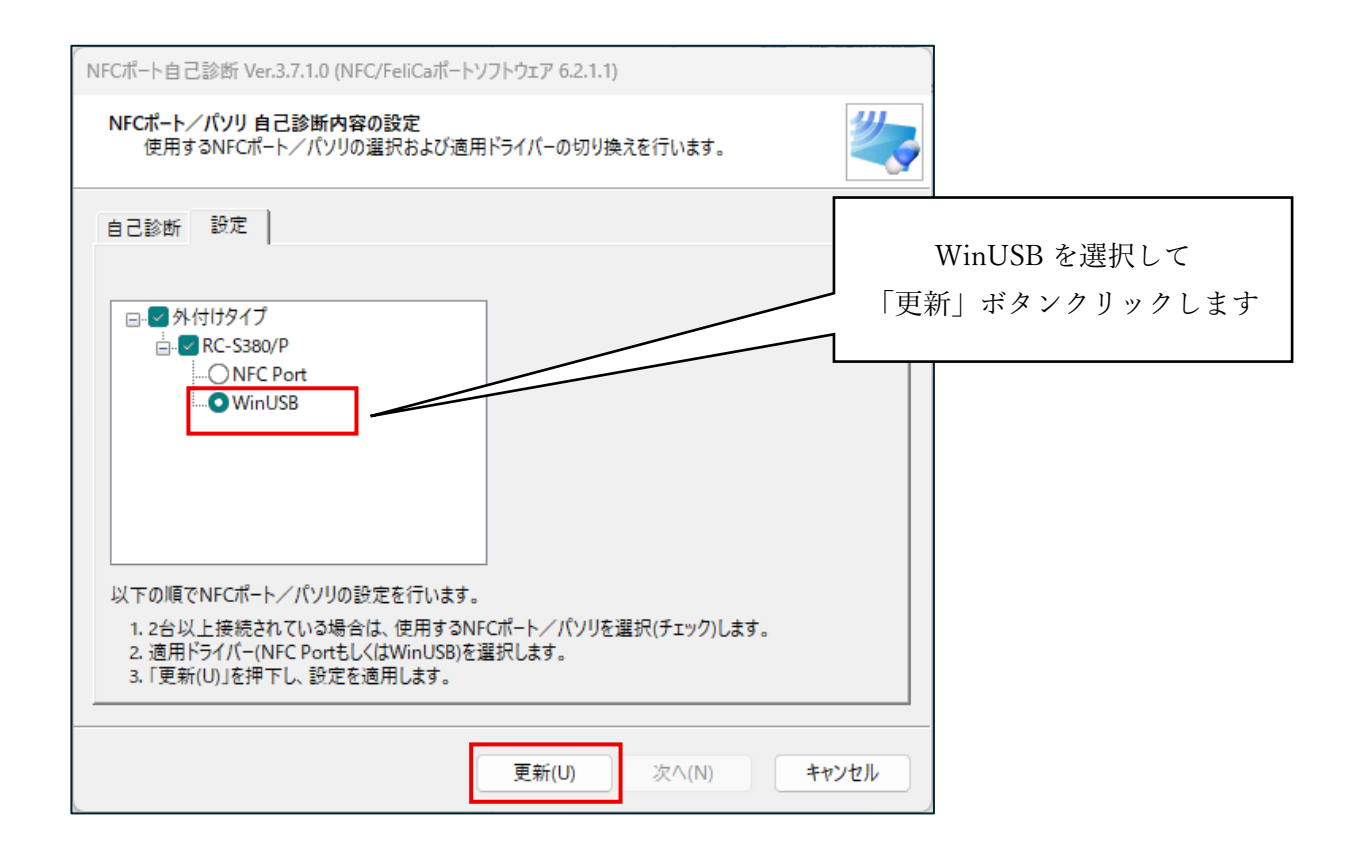

カードログインボタンをクリックした際、下記画面が表示される場合があります。

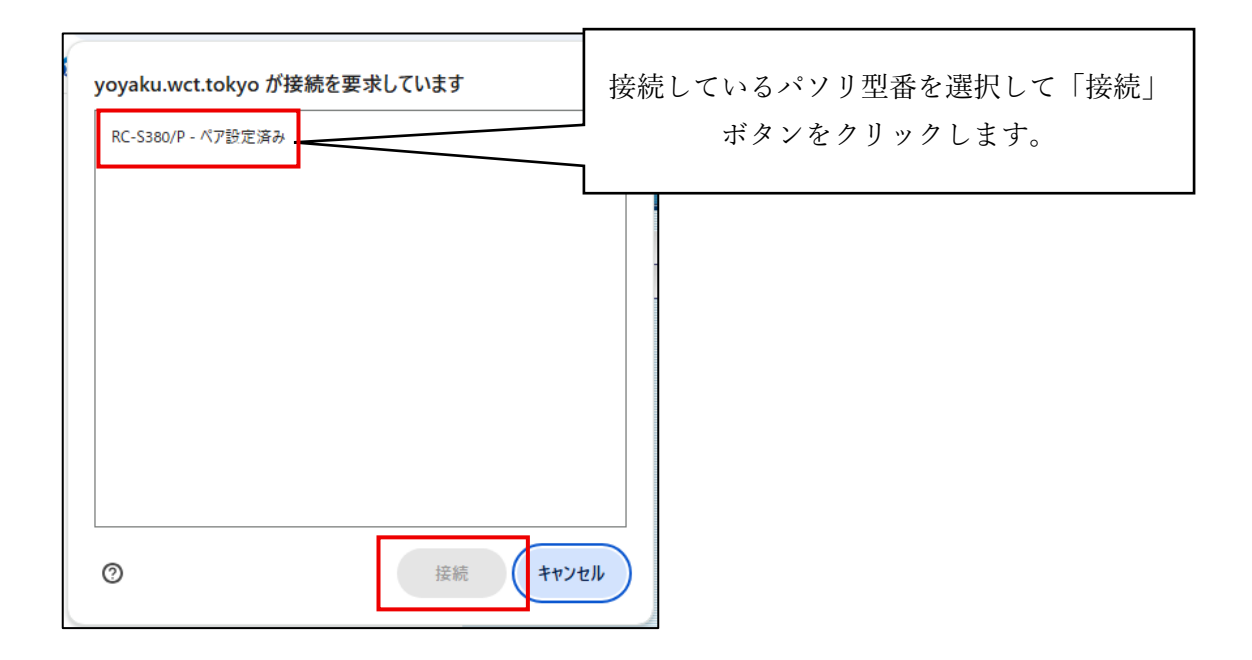

以上